## Zertifikate importieren

Die Server-Zertifikate für den (verschlüsselten) https-Zugriff auf Server des Rechenzentrums beinhalten eine Zertifizierungskette mit den Zertifizierungsinstanzen Uni Kaiserslautern, DFN-Verein bis hin zur Zertifizierungsstelle der Deutschen Telekom. Das sogen. root-Zertifikat der Deutschen Telekom ist leider noch nicht in die neuen Versionen von Firefox und Thunderbird integriert. Dadurch kommt es für den Benutzer zu folgender Fehlermeldung:

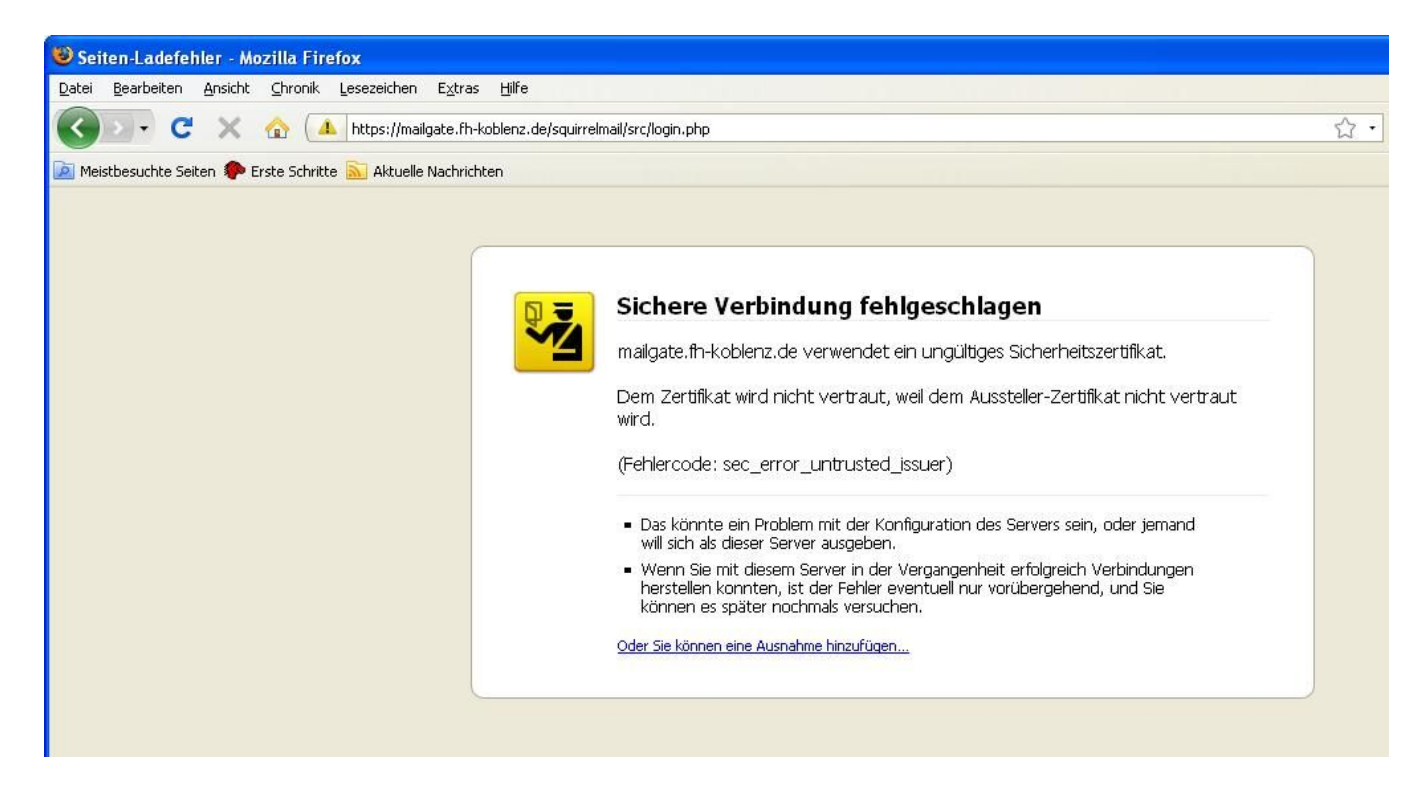

Da dem Aussteller-Zertifikat sehr wohl vertraut werden kann, muss der Benutzer eine Ausnahme hinzufügen. Dies kann man beim Firefox mit folgenden Schritten erreichen.

Zunächst klickt man auf: "Oder Sie können eine Ausnahme hinzufügen..."

| mailante fle Kohlenz de verwondet ein und ültigen Sicherheitszertifiket.                                                                                                    |
|----------------------------------------------------------------------------------------------------|
| maligate, in Problem, de verwendet ein ungunges sichen leitszerunkat.                                                                                                    |
| Dem Zertifikat wird nicht vertraut, weil dem Aussteller-Zertifikat nicht vertraut<br>wird.                                                                                                    |
| (Fehlercode: sec_error_untrusted_issuer)                                                                                                    |
| <ul> <li>Das könnte ein Problem mit der Konfiguration des Servers sein, oder jemand<br/>will sich als dieser Server ausgeben.</li> </ul>                                                                                     |
| <ul> <li>Wenn Sie mit diesem Server in der Vergangenheit erfolgreich Verbindungen<br/>herstellen konnten, ist der Fehler eventuell nur vorübergehend, und Sie<br/>können es später nochmals versuchen.</li> </ul>            |
| Sie sollten keine Ausnahme hinzufügen, wenn Sie nicht absolutes Vertrauen in die Sicherheit Ihre<br>aktuellen Verbindung haben oder wenn Sie bisher keine Warnung für diesen Server erhalten<br>haben.<br>Website verlassen! |

... und dann auf "Ausnahme hinzufügen..."

Jetzt erscheint der Name des Servers, für den man das Zertifikat in seinen Browser herunterladen möchte. In unserem Fall: mailgate.fh-koblenz.de

Klickt man jetzt auf: "Zertifikat herunterladen" erscheint das rechte Fenster, in dem man unten auf "Sicherheits-Ausnahmeregel bestätigen" klicken muss.

| Sicherheits-Ausnahmeregel hinzufügen                                                                                                    | Sicherheits-Ausnahmeregel hinzufügen                                                                                                    |
|----------------------------------------------------------------------------------------------------|----------------------------------------------------------------------------------------------------|
| Hiermit übergehen Sie die Identifikation dieser Website durch Firefox.<br>Seriöse Banken, Geschäfte und andere öffentliche Seiten werden Sie nicht<br>bitten, Derartiges zu tun.<br>Server<br>Adresse: https://mailgate.fh-koblenz.de/squirrelmail/src/logins/ Zertifikat herunterladen | Hiermit übergehen Sie die Identifikation dieser Website durch Firefox.<br>Seriöse Banken, Geschäfte und andere öffentliche Seiten werden Sie nicht<br>bitten, Derartiges zu tun.<br>Server<br>Adresse: https://mailgate.fh-koblenz.de/squirrelmail/src/login.j Zertifikat herunterladen |
| Zertifikat-Status                                                                                                    | Zertifikat-Status<br>Diese Website versucht sich mit ungültigen Informationen zu identifizieren. <u>Ansehen</u><br><b>Unbekannte Identität</b><br>Dem Zertifikat wird nicht vertraut, weil es nicht von einer bekannten Stelle verifiziert wurde.                                       |
| ✓ Diese Aus <u>n</u> ahme dauerhaft speichern                                                                                                    | ✓ Diese Aus <u>n</u> ahme dauerhaft speichern                                                                                                    |
| Sicherheits-Ausnahmeregel bestätigen Abbrechen                                                                                                    | Sicherheits-Ausnahmeregel bestätigen Abbrechen                                                                                                    |

Jetzt kennt Firefox auch dieses Zertifikat und vertraut zukünftig dem entsprechenden Server.

Man kann sich auch Einzelheiten des Zertifikats ansehen und die o.g. Zertifizierungskette bzw. Zertifikatshierarchie erkennen.

| Bala                                   |   |
|----------------------------------------|---|
| emein   <u>D</u> ecalls;               |   |
| Zertifikatshierarchie                  |   |
| 🖃 Deutsche Telekom Root CA 2           |   |
| 🖃 DFN-Verein PCA Global - G01          |   |
| 🖃 RHRK-CA - G02                        |   |
| mailgate.fh-koblenz.de                 |   |
| Zertifikats-Layout                     |   |
| 🖻 mailgate.fh-koblenz.de               | ^ |
| 🖃 Zertifikat                           |   |
| Version                                |   |
| Seriennummer                           | _ |
| Zertifikatsunterzeichnungs-Algorithmus |   |
| Aussteller                             |   |
| 🖃 Validität                            |   |
| Nicht vor                              |   |
| Nicht nach                             | ~ |
| Feld-Wert                              |   |
| Exportieren                            |   |
|                                        |   |